# A. Experimental Practices, andB. Graphing and Analysis with Igor Pro

#### Week of Aug. 29, 2011

### IGOR Pro

- Runs on Mac OS X and Windows
- Fast Display of Large Data Sets
- Interactive Data Exploration
- Journal–Quality Graphics
- Powerful Curve Fitting
- Extensive Data Analysis & Statistics
- Image Processing
- Data Acquisition Support
- Built-In Programming Environment Supports Analysis and Automation
- Customizable User Interface
- Used by Scientists and Engineers Worldwide Since 1989

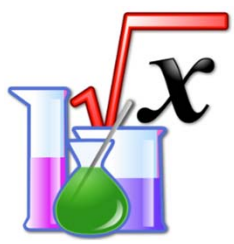

Molecular and Condensed Matter Lab (Physics 4580) PV Materials and Device Physics Lab (PHYS 6/7280) The University of Toledo Instructors: Randy Ellingson, Mike Heben

### **Experimental Methods and Practices**

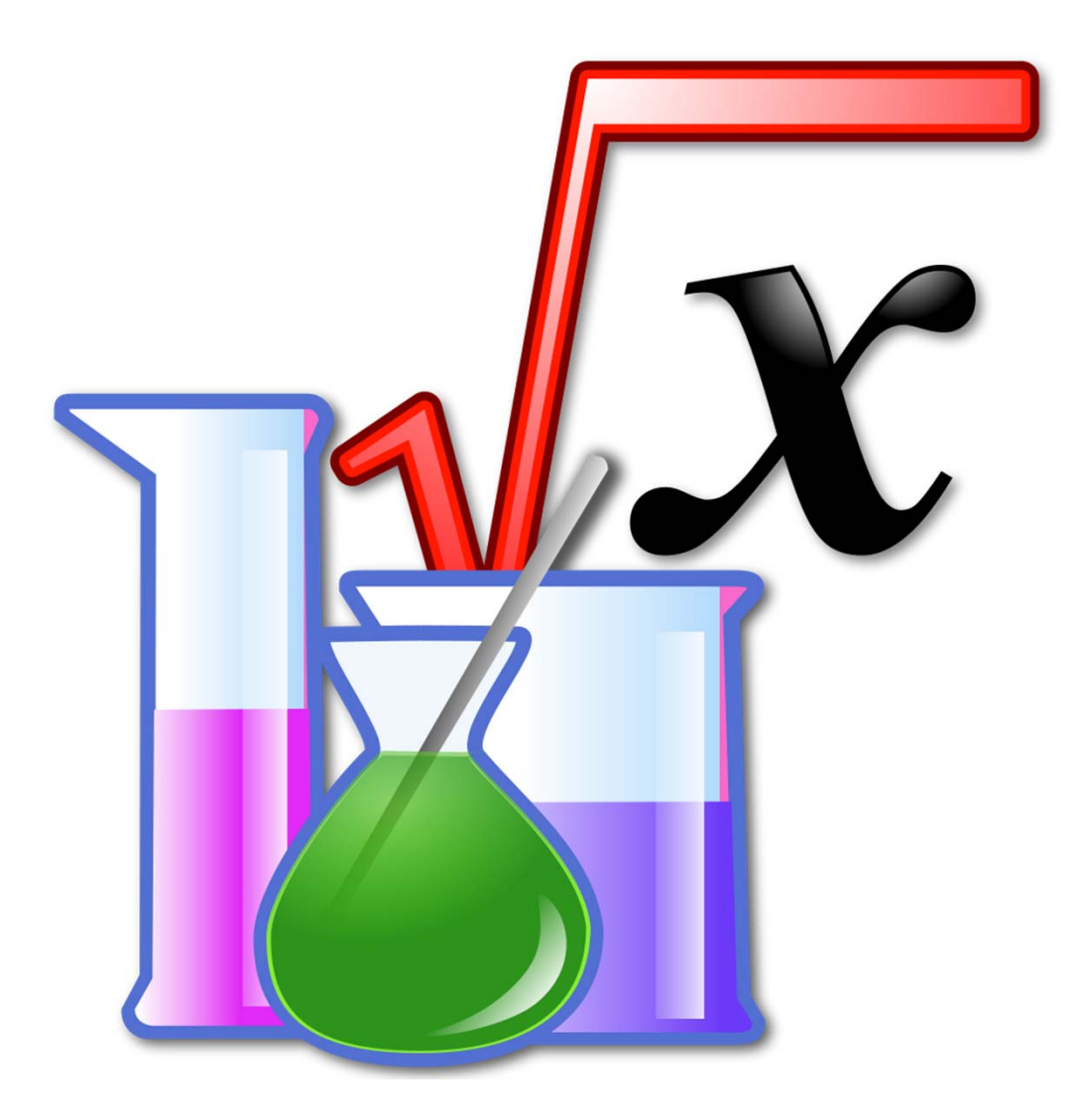

http://en.wikipedia.org/wiki/Scientific\_method

### **Experimental Methods and Practices**

#### From sciencebuddies.org:

#### Key Info

The scientific method is a way to ask and answer scientific questions by making observations and doing experiments.

The steps of the scientific method are to:

- Ask a Question
- Do Background Research
- Construct a Hypothesis
- Test Your Hypothesis by Doing an Experiment
- Analyze Your Data and Draw a Conclusion
- Communicate Your Results

It is important for your experiment to be a fair test. A "fair test" occurs when you change only one factor (variable) and keep all other conditions the same.

http://www.sciencebuddies.org/science-fair-projects/project\_scientific\_method.shtml

### **Key Elements of the Scientific Method**

- 1. Define the question
- 2. Gather information and resources (observe)
- 3. Form hypothesis
- 4. Perform experiment and collect data
- 5. Analyze data
- 6. Interpret data and draw conclusions that serve as a starting point for new hypothesis
- 7. Publish results
- 8. Retest (frequently done by other scientists)

The iterative cycle inherent in this step-by-step methodology goes from point 3 to 6 back to 3 again.

### **Thoughts on the Scientific Method**

Ibn al-Haytham (Alhazen, 965–1039), pointed out the emphasis on seeking truth:

Truth is sought for its own sake. And those who are engaged upon the quest for anything for its own sake are not interested in other things. Finding the truth is difficult, and the road to it is rough.

According to William Whewell (1794–1866), "invention, sagacity, genius" are required at every step in scientific method. It is not enough to base scientific method on experience alone; multiple steps are needed in scientific method, ranging from our experience to our imagination, back and forth.

http://en.wikipedia.org/wiki/Scientific\_method

### Scientific Method: Beliefs and Biases

Eadweard Muybridge's (1830 – 1904) studies of a horse galloping

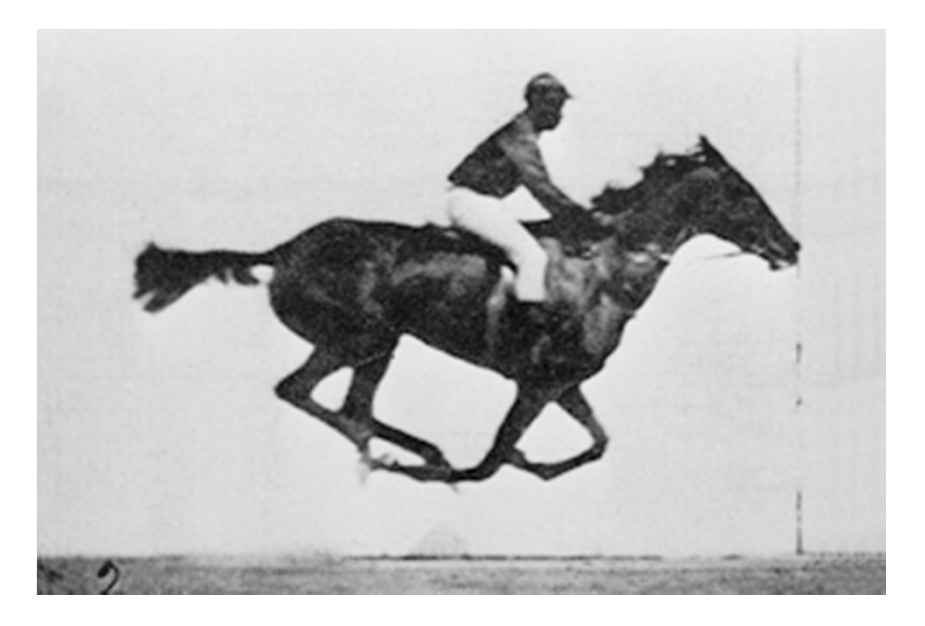

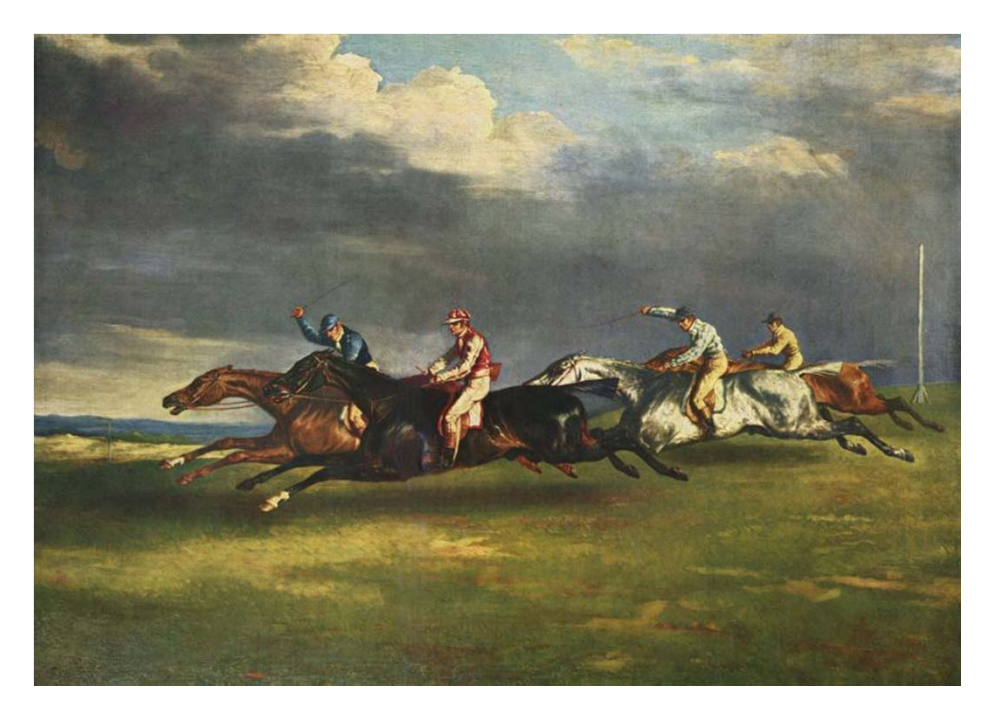

The Epsom Derby (1821) by Géricault, Jean Louis Théodore. Oil on canvas.

http://en.wikipedia.org/wiki/Scientific\_method

#### Igor Pro 6.1

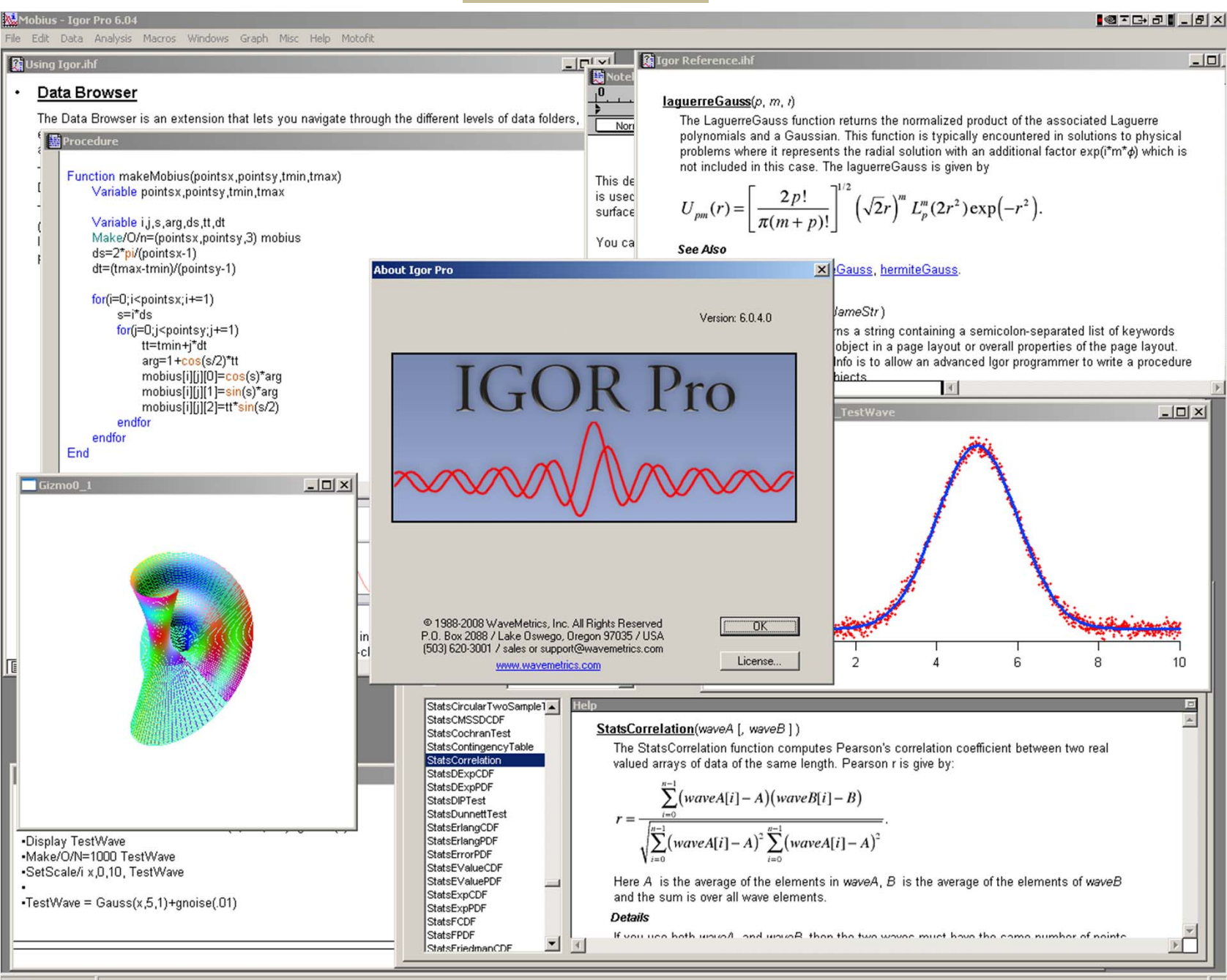

Ready

### Igor Pro 6.1 (www.wavemetrics.com)

| Igor Pro 6.10A          |                                                                                                    |          |
|-------------------------|----------------------------------------------------------------------------------------------------|----------|
| <u>File Edit Data A</u> | nalysis <u>M</u> acros <u>W</u> indows <u>T</u> able Misc <u>H</u> elp                                                                                                    |          |
| Table0:                 | Getting Started.ihf                                                                                                    |          |
| Unused                  | <u>Getting Started</u>                                                                                                    | <u>^</u> |
| 0                       | This help file contains overview and guided tour material and constitutes an essential introduction to Igor<br>Pro. The main sections are:                                                                                                    |          |
|                         | Introduction to Igor Pro                                                                                                    |          |
|                         | Guided Tour 1 - General Tour                                                                                                    |          |
|                         | Guided Tour 2 - Data Analysis                                                                                                    |          |
|                         | Guided Tour 3 - Histograms and Curve Fitting                                                                                                    |          |
|                         | We strongly recommend that you read at least the first two sections.                                                                                                    |          |
|                         | The material in this help file is duplicated in Volume I of the Igor Pro PDF manual which is accessible through the Help menu.                                                                                                    |          |
| •                       | Introduction to Igor Pro                                                                                                    |          |
|                         | Igor is an integrated program for visualizing, analyzing, transforming and presenting experimental data.                                                                                                    |          |
|                         | Igor's features include:                                                                                                    |          |
|                         | Publication-quality graphics                                                                                                    |          |
|                         | High-speed data display                                                                                                    |          |
|                         | Ability to handle large data sets                                                                                                    |          |
|                         | Curve-fitting, Fourier transforms, smoothing, statistics and other data analysis                                                                                                    |          |
|                         | Waveform arithmetic                                                                                                    |          |
|                         | Image display and processing                                                                                                    |          |
|                         | Combination graphical and command-line user interface                                                                                                    |          |
|                         | <ul> <li>Automation and data processing via a built-in programming environment</li> </ul>                                                                                                    |          |
| Untitled                | Extensibility through modules written in the C and C++ languages                                                                                                    |          |
|                         | Some people use Igor simply to produce high-quality, finely-tuned scientific graphics. Others use Igor as<br>an all-purpose workhorse to acquire, analyze and present experimental data using its built-in<br>programming environment. We have tried to write the Igor program and this manual to fulfill the needs of<br>the entire range of Igor users. |          |
|                         | E P Find Search GoBack <                                                                                                    |          |
|                         |                                                                                                    |          |
| Ready                   |                                                                                                    |          |
| Tieduy                  |                                                                                                    |          |

### Error handling and propagation

- See handout (to be emailed)
- See also: http://teacher.pas.rochester.edu/PHY\_LABS/AppendixB/AppendixB.html

#### **Error (uncertainty) analysis**

$$z = f(x, y)$$

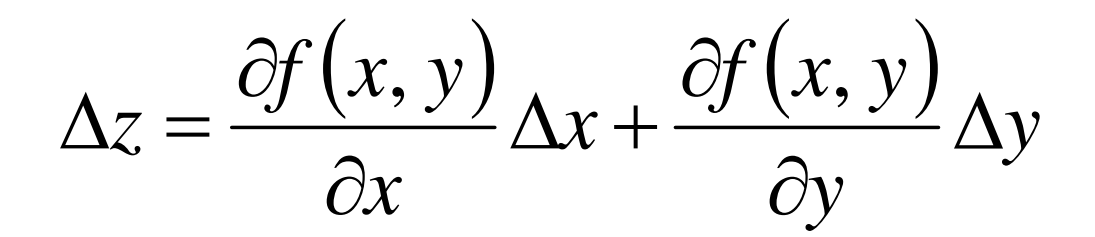

For uncorrelated errors:

$$\Delta z = \left[ \left( \frac{\partial f(x, y)}{\partial x} \Delta x \right)^2 + \left( \frac{\partial f(x, y)}{\partial y} \Delta y \right)^2 \right]^{\frac{1}{2}}$$

#### Error (uncertainty) analysis – example using Activity of <sup>241</sup>Am source

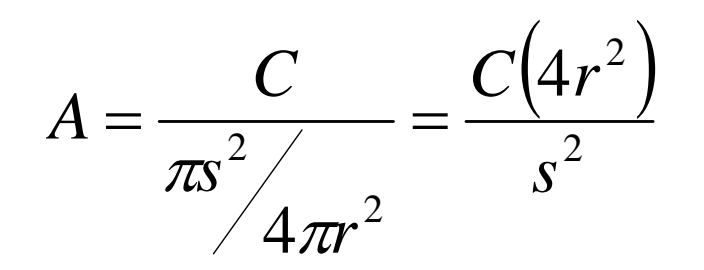

Where *C* is count rate, *r* is the distance to the detector, and *s* is the radius of the detector.

$$\Delta A = \frac{\partial}{\partial C} \left( \frac{4Cr^2}{s^2} \right) \Delta C + \frac{\partial}{\partial r} \left( \frac{4Cr^2}{s^2} \right) \Delta r$$
$$\Delta A = \frac{4r^2}{s^2} \Delta C + \left( \frac{4C}{s^2} \right) (2r) \Delta r$$

In quadrature, if these errors are uncorrelated:

$$\Delta A = \left[ \left( \frac{4r^2}{s^2} \Delta C \right)^2 + \left( \frac{8Cr}{s^2} \Delta r \right)^2 \right]^{\frac{1}{2}}$$

#### Error (uncertainty) analysis – multiple value r.m.s. approach

Another approach to evaluating the uncertainty relies on a straightforward calculation of the root mean square and the standard deviation. In the case of your Activity measurements, you could compute the RMS value as well as the SD. You should still assess your uncertainty through error propagation, as the uncertainty may very well exceed the SD.

Definition of the root mean square from Wikipedia:

"...the <u>square root</u> of the <u>arithmetic mean</u> (<u>average</u>) of the <u>squares</u> of the original values..."

In the case of a set of *n* values  $x_1, x_2, \dots, x_n$ , the RMS value is given by:

$$x_{rms} = \sqrt{\frac{x_1^2 + x_2^2 + \dots + x_n^2}{n}}$$

The **standard deviation** is given as follows, where there are *N* values and  $\mu$  is the arithmetic mean:

$$\sigma = \sqrt{\frac{1}{N} \sum_{i=1}^{N} (x_i - \mu)^2}$$

### LabVIEW Introduction

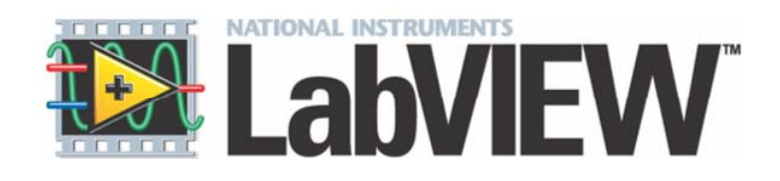

Adapted from a presentation prepared by Imran Haider Malik of McGill University, Canada January 16, 2006 for their Measurement Lab. MECH262-MECH261 http://www.cim.mcgill.ca/~paul/LabviewTut.pdf

## Outline

- Introduction
- LabVIEW Introduction
- Data Acquisition (DAQ)
- Features of LabVIEW
- Example .vi
- LabVIEW Interface
- Lab Equipment
- Goals of this UT LabVIEW Lab
- List of Typical Measurements
- Conclusions.

## LabVIEW

- Product of National Instruments (NI)
- Software for Virtual Instrumentation (.vi)
- Data Acquisition (DAQ)
- Graphical Programming
- Data Storage and Analysis for wide range of applications

## Data Acquisition (DAQ)

*Time dependent Signal Recording* (Acquisition)

Components of DAQ:

- Physical value typically converted to voltage
- Signal conditioning (e.g., a filter nowadays can be built-in with DAQ card)
- DAQ Card (can be USB)
- DAQ Software (DAQmx, LabVIEW)

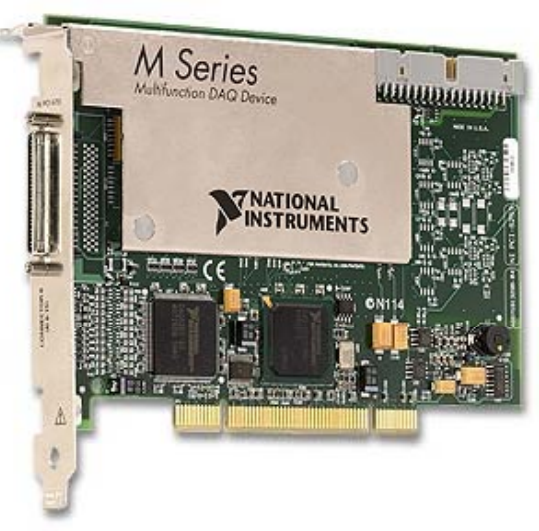

## Features of LabVIEW

- Design
  - Signal and Image Processing
  - Embedded System Programming
    - (PC, DSP, FPGA, Microcontroller)
  - Simulation and Prototyping
  - And more...
- Control
  - Automatic Controls and Dynamic Systems
  - Mechatronics and Robotics
  - And more...
- Measurements
  - Circuits and Electronics
  - Measurements and Instrumentation
  - And more...

### Example

🔛 Exercise 2 - Acquire (Track A).vi Front Panel

#### Sound Signal Acquisition

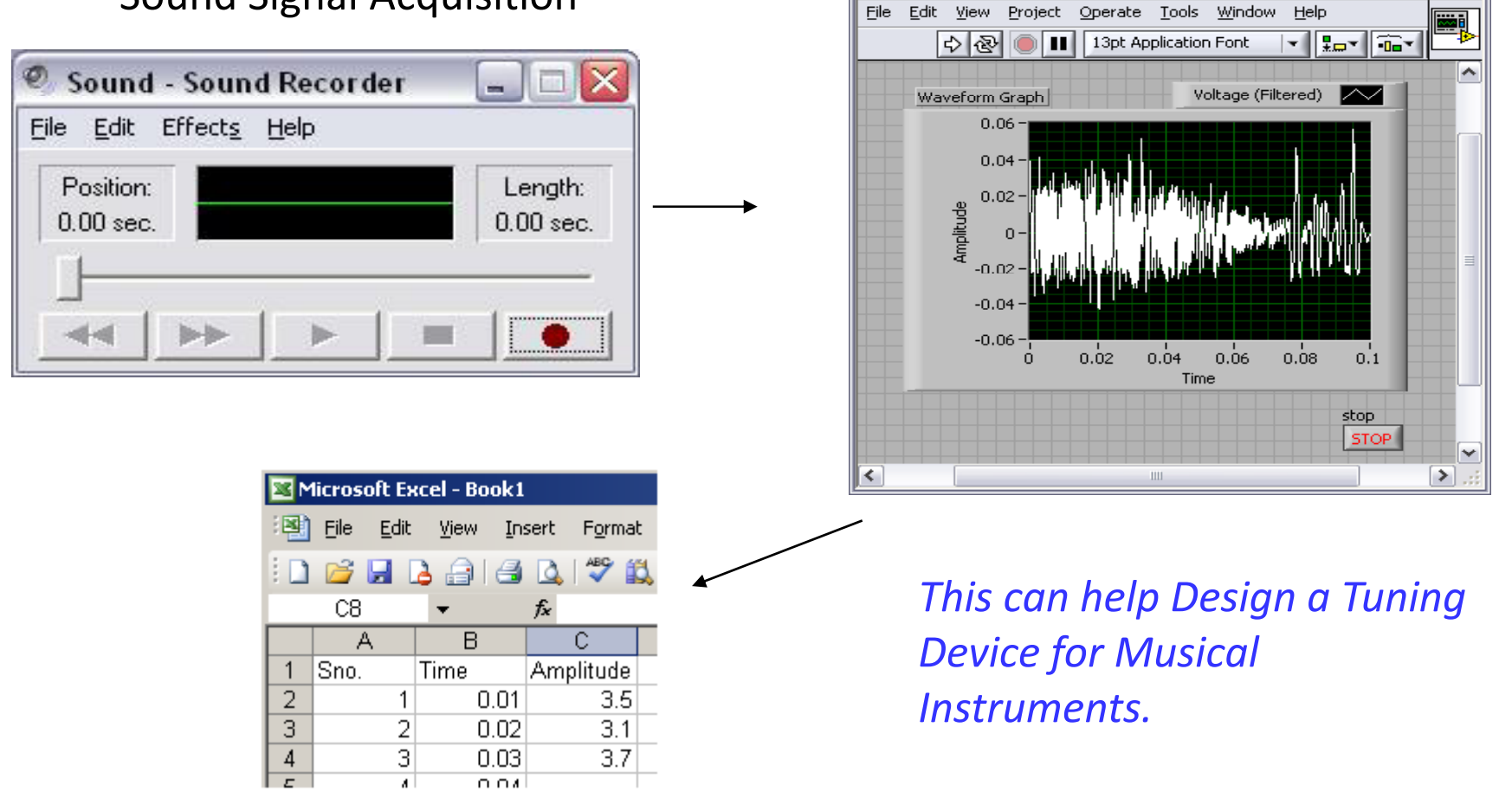

## LabVIEW Interface

#### Each Virtual Instrument (VI) has 2

Windows

#### **Front Panel**

- User Interface (UI)
  - Controls = Inputs
  - Indicators = Outputs

#### **Block Diagram**

- Graphical Code
  - Data travels on wires from controls through functions to indicators
  - Blocks execute by Dataflow

#### Front Panel

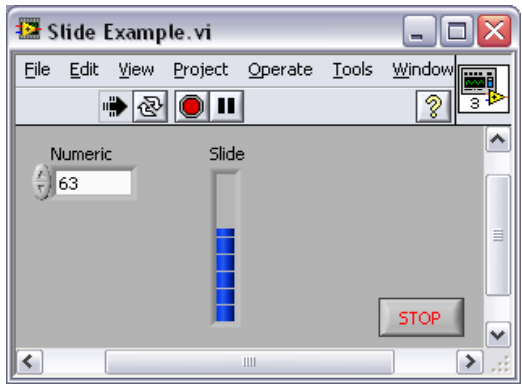

#### Block Diagram

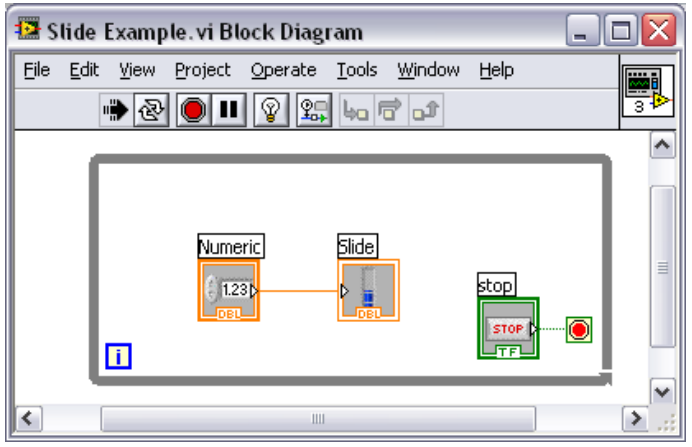

- Help»Show Context Help, press the <Ctrl+H> keys
- Hover cursor over object to update window

### **Additional Help**

- Right-Click on the VI icon and choose Help, or
- Choose "<u>Detailed Help</u>."
   on the context help window

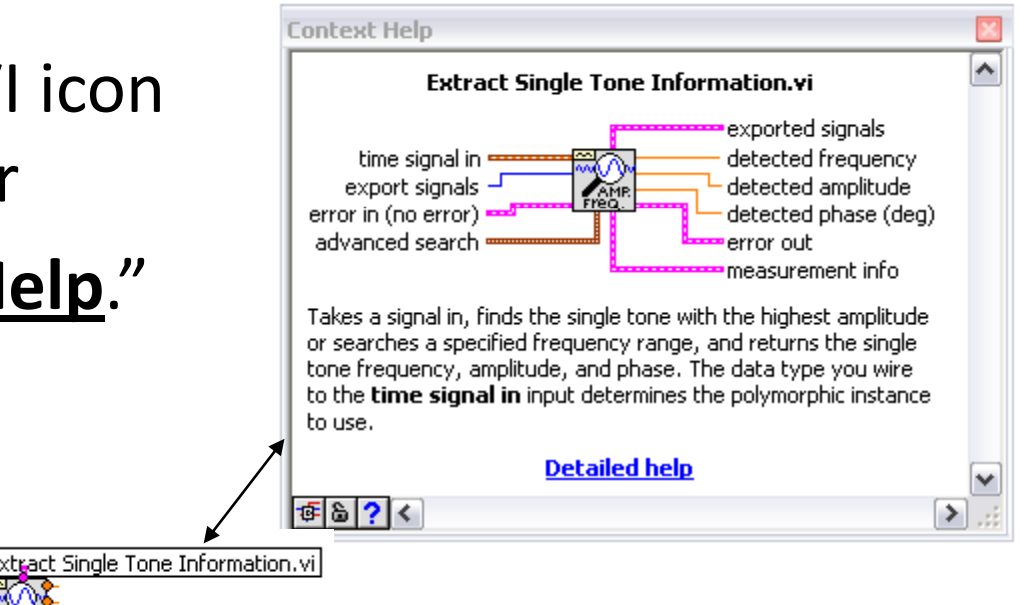

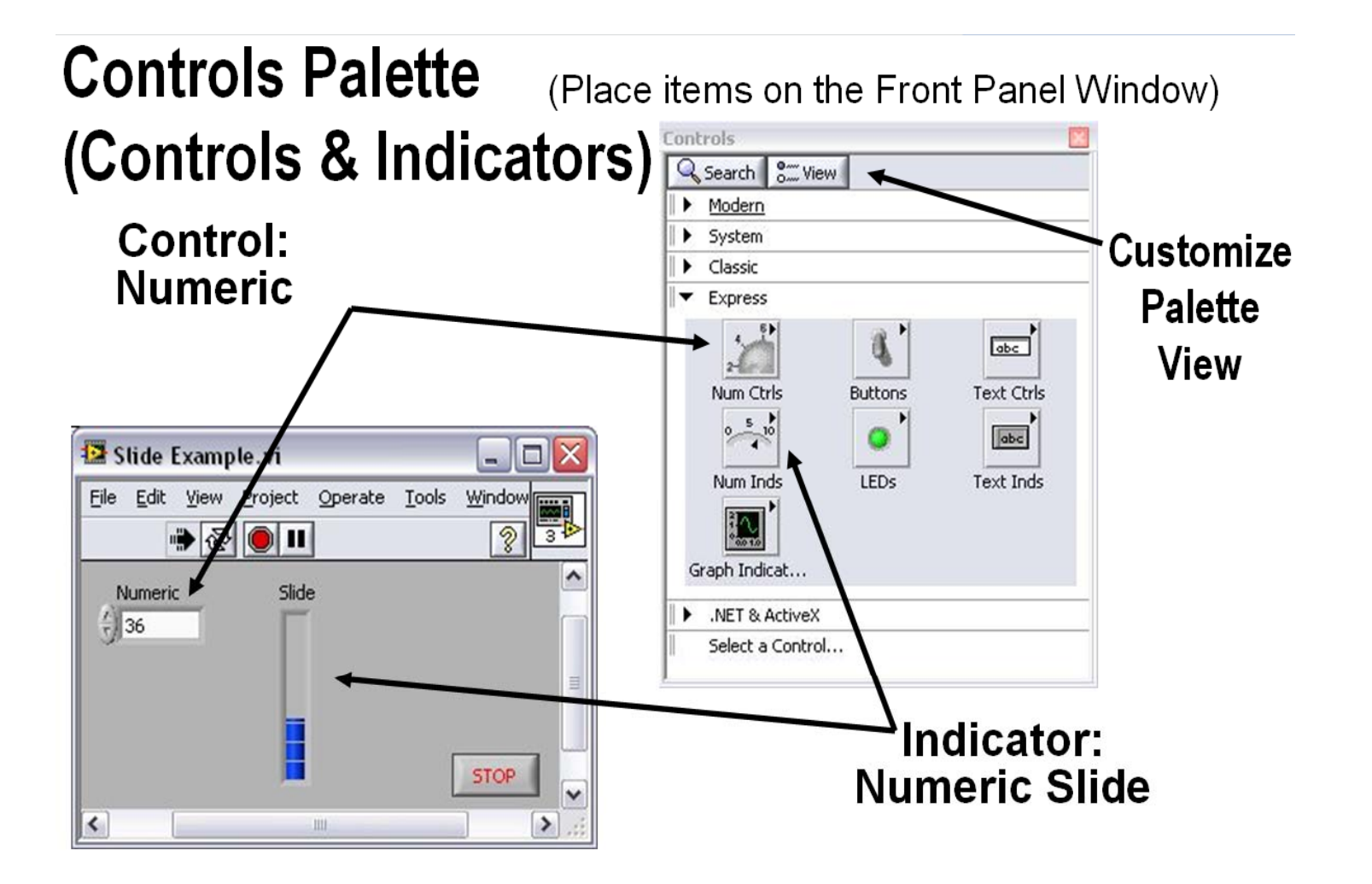

### **Functions (and Structures) Palette**

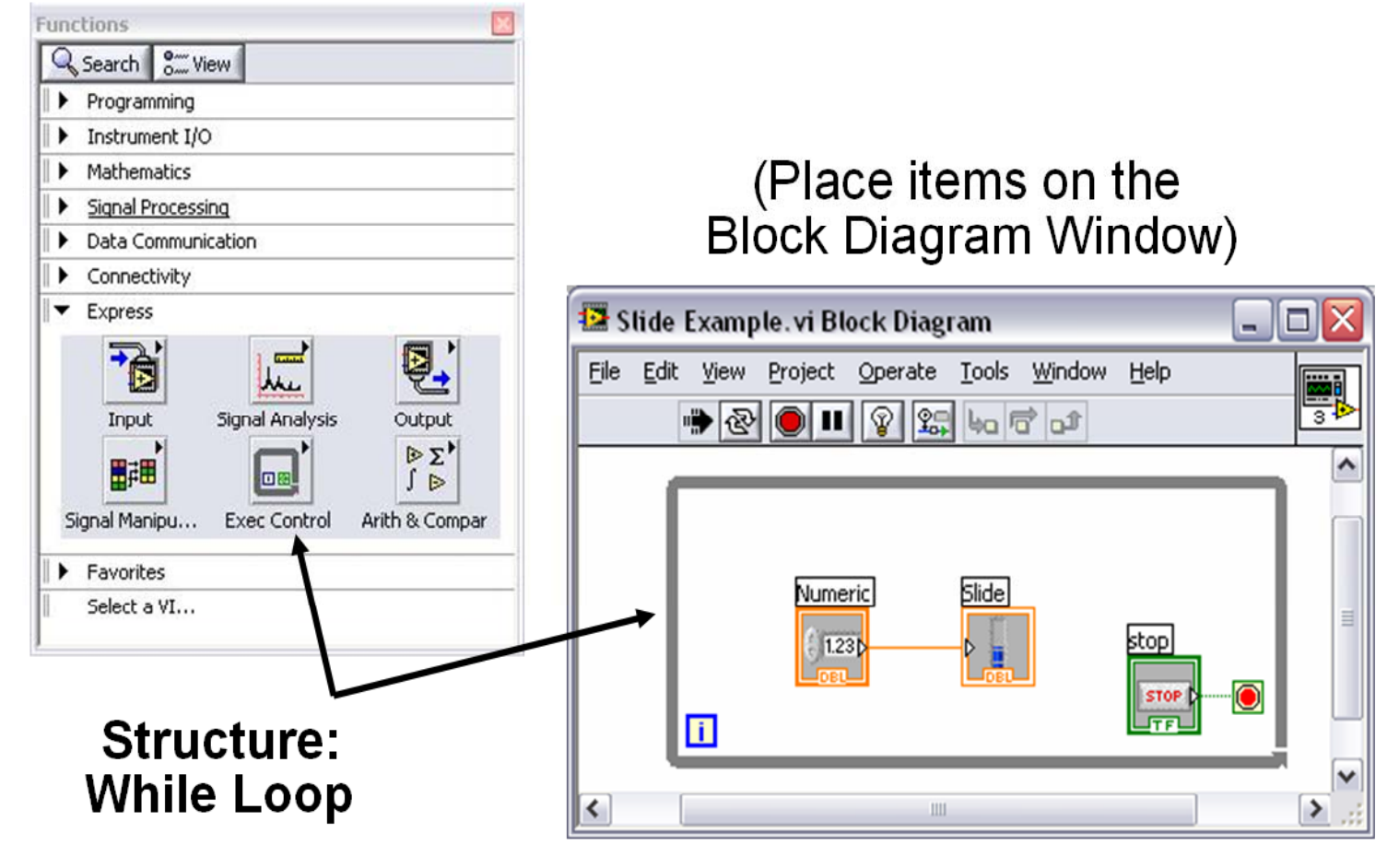

### **Tools Palette**

X I

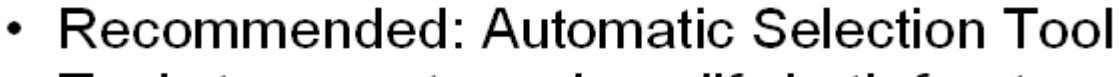

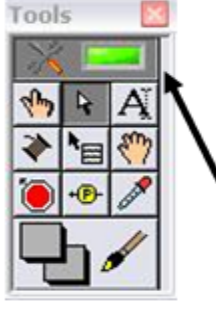

 Tools to operate and modify both front panel and block diagram objects

Automatic Selection Tool

Automatically chooses among the following tools:

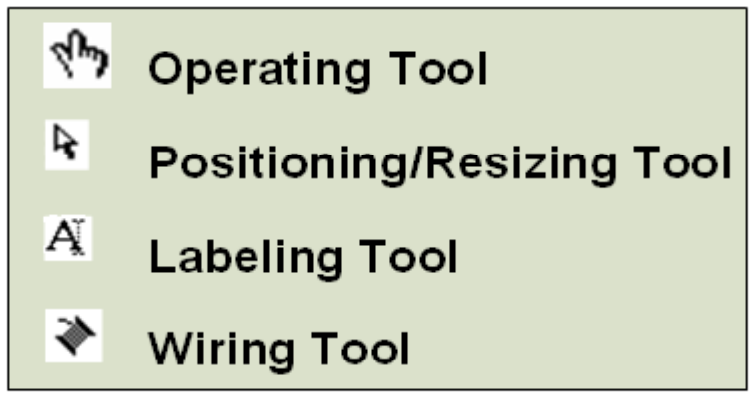

### **Status Toolbar**

| 수 🕹 🔘 🛙 | 13pt Application Font | - | <br>-0 | <b>₩</b> • | ¢)- |
|---------|-----------------------|---|--------|------------|-----|
| Run     | Button                |   |        |            |     |

| 5   | Run Button                   |
|-----|------------------------------|
| ₽ 🕹 | <b>Continuous Run Button</b> |
|     | Abort Execution              |

### Additional Buttons on the Diagram Toolbar

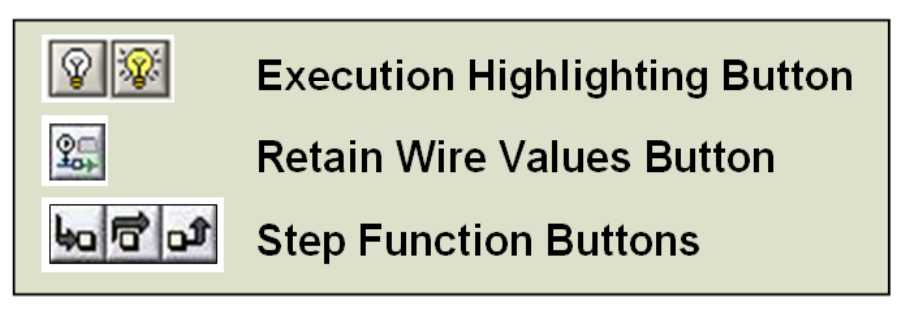

## Lab. Equipment

• Oscilloscope

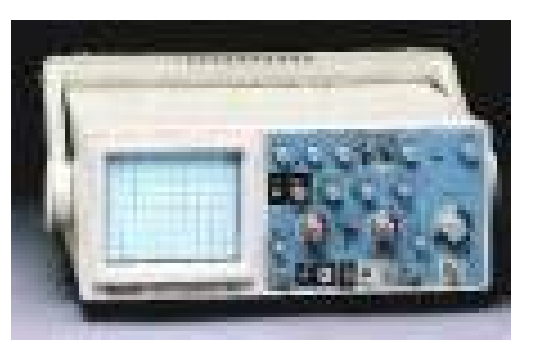

Universal Measuring Instruments

Function Generator

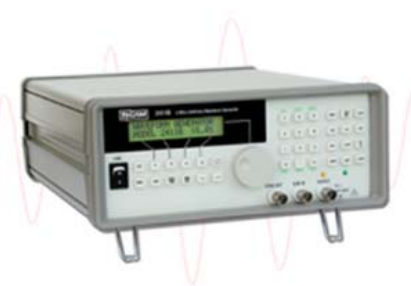

**Signal Generator** 

• Digital Voltmeter (DVM)

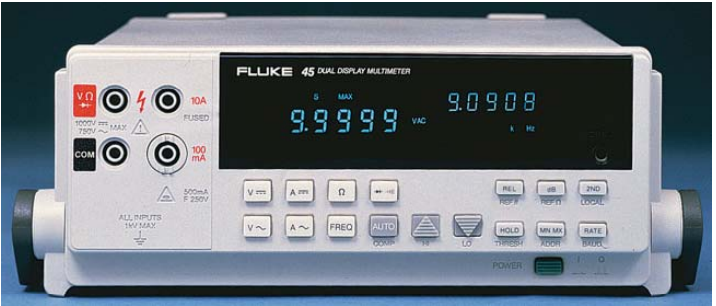

## Goals of this week's Lab

- Introduce LabVIEW
- Experience DAQ
- Use of Electronic instruments:

Oscilloscope, Function Generator Digital Volt-meter (DVM).

### Measurement Examples

- 1. Instrumentation Overview.
- 2. Introduction to LabVIEW.
- 3. Data Sampling.
- 4. Time Constant.
- 5. Stress and Strain.
- 6. Transducer Sensitivity (Part 1)
- 7. Transducer Sensitivity (Part 2) and Linearity
- 8. Pressure Transducer Calibration and Jet Profile
- 9. Thermocouples: Calibration and Manufacturing

## What you should know about LabVIEW being a physicist

- Selection of DAQ system for an application
- Communicating with instruments (drivers, GPIB, other)
- Modularity of programming approaches: making your .vi's flexible and adaptable

## References

• <u>www.ni.com</u>

 Using the oscilloscope <u>http://www.doctronics.co.uk/scope.htm</u>